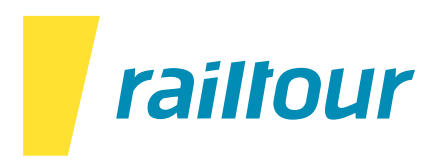

#### TRENITALIA: Neue regionale Digital-Tickets ab dem 01.11.2023

Ab dem 1. November 2023 werden alle Fahrkarten für Trenitalia-Regionalzüge die Meldung "NOT VALID FOR TRAVEL" aufweisen. Nachfolgend ein Beispiel der Fahrkarte.

| GRUPPO FERROVIE DELLO STATO IT<br>TRAVEL from Moneglia To La Spez | LIA<br>ALIANE<br>zia Centrale on 10/11/2023 at 18:51              | Page 1 of 1<br>CARRIER CIV 1183 - VAT: 05403151003<br>Single Ticket - Issuer 1183<br>Issue Date 10/11/2023 hours 14:07<br>Channet: PICO FAIL TOUR_B2B (5469 - 1)<br>Receipt n. 1386257507 of 10/11/2023<br>Ticket Code: <b>2055964347</b> |
|-------------------------------------------------------------------|-------------------------------------------------------------------|----------------------------------------------------------------------------------------------------|
| Departure station<br>Moneglia<br>Hours 18:51 - 10/11/2023         | Arrival station<br>La Spezia Centra<br>Hours 19:42 - 10/1         | Train: Regionale 22861<br>Service: 2° Classe<br>MI: 35<br>VIA: Moneglia , La Spezia Centrale                                                                                                    |
| PASSENGERS DETAILS                                                |                                                                   | * Total Amount Paid: 4.90 €<br>• The amount paid is related to transactions subject to VAT<br>Not valid for fiscal use                                                                                                    |
| Passenger Name (Adult)                                            | Offer - Service Carta<br>ORDINARIA - 2ª CLASSE<br>PRENOTAZIONE    | taFreccia/X-GO Points X-GO                                                                                                    |
| Markus Tester                                                     | NOT VALID FOR TRAVE<br>In order to travel, check-in via this line |                                                                                                    |
| Buyer: Markus Hertig<br>Payment: Cash<br>Invoice required         |                                                                   |                                                                                                    |

Um an Bord der Regionalzüge zu reisen, müssen die Reisenden einen Online-Check-In durchführen. Dies ist dank des neuen Self-Check-In einfach möglich.

Bitte beachten Sie, dass der Link zum Check-In nur in der ursprünglichen Bestätigungs-E-Mail von Trenitalia zu finden ist (diese erhalten Sie separat zusammen mit Ihren Reiseunterlagen).

Um das Ticket zu aktivieren, muss der Check-In vor der geplanten Abfahrtszeit des Zuges erfolgen.

Tipp: Stellen Sie in Ihrem Kalender eine Erinnerung an die Ticketaktivierung ein, ca. 2 bis 3 Tage vor der Abfahrt.

Für den Check-In haben die Reisenden über den Link in der Bestätigungs-E-Mail-Zugang zu einer speziellen Seite, auf der sie "Check-In" auswählen müssen.

Bitte beachten Sie, dass das regionale digitale Ticket nominativ und persönlich ist und nicht auf andere Reisende übertragen werden kann.

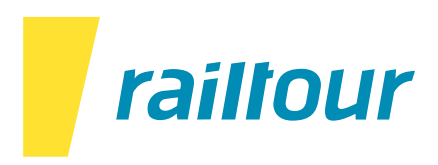

Anleitung für die Aktivierung von Regionalzugfahrkarten:

1. Öffnen Sie die Bestätigungs-E-Mail und klicken Sie auf "Check-In & Barcode".

| WG: Your Trenitalia Ticket / mhe                                                                               |                                                                                                    |
|----------------------------------------------------------------------------------------------------|----------------------------------------------------------------------------------------------------|
| RF ailtour Frantour Helpdesk                                                                                   | ← Antworten                                                                                                    |
| i Diese Nachricht wurde automatisch weitergeleitet.<br>Wenn Probleme mit der Darstellungsweise dieser Nachrich | ht bestehen, klicken Sie hier, um sie im Webbrowser anzuzeigen.                                                                                                    |
| Markus-Tester-2055964347.pdf<br>137 KB                                                                         | <ul> <li>Add_to_calendar-10Nov20237577400670552909534.ics</li> <li>1 KB</li> </ul>                                                                                                    |
|                                                                                                    | Dear Markus Tester,<br>This is to confirm you that you have successfully completed the purchase of the following travels:<br>Train: Regionale 22861 del 10/11/2023                                                                                          |
|                                                                                                    | Departure: Moneglia (time: 18:51); Arrival: La Spezia Centrale (time: 19:42)<br>Seat : Seats (only 2° Classe) Service : 2° Classe<br>Traveler Name:Markus Tester;                                                                                           |
|                                                                                                    | Loyalty Code:<br>Points:;                                                                                                    |
|                                                                                                    | Ticket Code: 2055964347<br>Total Price: EUR 4.90<br>Corporate ID: -<br>Pick up procedure: Digital Regional Ticket<br>Ticket holder: Markus Hertig<br>The regional digital ticket is registered and can only be used by: Markus Tester                       |
|                                                                                                    | <u>Caution: you made a purchase without being registered.</u><br>With the information in this mail, through this <u>this link</u> You can access the functionality display purchase, exchange and refund reservation.                                       |
|                                                                                                    | If you want to enjoy all the services available to customers registered for use and reuse this your next purchase, complete the registration <u>click here</u> .                                                                                            |
|                                                                                                    | If you need to resend this message <u>click here</u> and use the following code recovery Number 1309207114                                                                                                    |
|                                                                                                    | In Milan Central Station, Rome Termini and Firenze S.M.N. you can lead to the tracks of departing trains only<br>presenting the ticket to the entrance gate. We invite you to show the barcode square to facilitate and speed up<br>the operations control. |
|                                                                                                    | To view the Barcode with travel details, check-in or manage your ticket:                                                                                                    |
|                                                                                                    | CHECK-IN & BARCODE MANAGE TICKET                                                                                                    |

2. Sie können nun Ihre Zugstrecke im Self Check-In sehen. Klicken Sie auf "Check-In".

| Moneglia<br>10/11/2023 - 18:5 |                                         | La Spezia Centr.<br>10/11/2023 - 19:42 | ale<br>2                                  | DOW/<br>1309                   | NLOADCODE<br>9207114         |
|-------------------------------|-----------------------------------------|----------------------------------------|-------------------------------------------|--------------------------------|------------------------------|
|                               | Fahrgast 1 Erwachsener MT Markus Tester | An                                     | gebot-Service<br>ORDINARIA - 2* CLASSE PR | Sitzplatz ohne<br>Reservierung | EAHRSCHEINCODE<br>2055964347 |
| Einchecken                    | und verreisen                           |                                        |                                           |                                |                              |

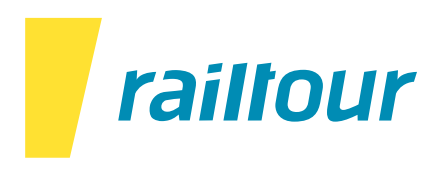

3. Bitte klicken Sie auf "Weiter".

| Fabrgast 1 Erwachsener Markus Tester | Angebot-Service<br>ORDINARIA - 2ª CLASS | 4,90€ ☑        |
|--------------------------------------|-----------------------------------------|----------------|
| Markus Tester                        | ORDINARIA - 2ª CLASS                    | 4,90€ <b>v</b> |
| ₽                                    |                                         |                |
| La                                   |                                         |                |
|                                      |                                         | ļ              |

4. Der Check-In ist abgeschlossen. Dies ist Ihr neues gültiges Ticket mit dem aktualisierten QR-Code.

| Self Check-in                             |                                            |                                             |                                |                           |
|-------------------------------------------|--------------------------------------------|---------------------------------------------|--------------------------------|---------------------------|
| ₽ 22861<br>Moneglia<br>10/11/2023 - 18:51 |                                            | zia Centrale<br>023 - 19:42                 | DOWNLOA<br>130920              | DCODE 7114 PD             |
|                                           | Fahrgast 1 Erwachsener<br>MT Markus Tester | Angebot-Service<br>ORDINARIA - 2* CLASSE PR | Sitzplatz ohne<br>Reservierung | FAHRSCHEINCODE COS5964347 |
|                                           |                                            | Check-in ausgeführt.<br>Gute Reise!         |                                | CHECK-IN VERWALTEN        |

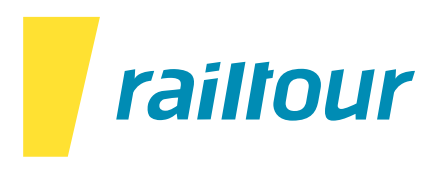

## Wie man auf das eingecheckte Zugticket zugreift:

Nach Abschluss des Check-Ins werden keine neuen Zugtickets ausgestellt, sondern lediglich der QR-Code wird aktualisiert. Das Zugticket mit dem Vermerk "NOT VALID FOR TRAVEL" bleibt ungültig. Sie werden im Zug aufgefordert, Ihr eingechecktes Zugticket vorzuzeigen. Hier ein Beispiel.

| ₽ 22861 Moneglia 10/11/2023 - 18:51 | La Spezia Centrale<br>10/11/2023 - 19:42 |                                             | La Spezia Centrale<br>10/11/2023 - 19:42 |                           |
|-------------------------------------|------------------------------------------|---------------------------------------------|------------------------------------------|---------------------------|
|                                     | Fahrgast 1 Erwachsener MT Markus Tester  | Angebot-Service<br>ORDINARIA - 2* CLASSE PR | Sitzplatz ohne<br>Reservierung           | EAHRSCHEINCODE 2055964347 |
| ENTWERTET                           |                                          | Check-in ausgeführt.<br>Gute Reise!         |                                          |                           |

Um an Ihre eingecheckten Zugfahrkarten zu gelangen, haben Sie drei verschiedene Möglichkeiten:

## Option 1: Drucken

Wenn Sie die Möglichkeit haben, können Sie nach dem Check-In das eingecheckte Ticket mit dem aktualisierten QR-Code auf Papier ausdrucken.

# **Option 2: Mobiler Screenshot**

Nachdem Sie den Check-In abgeschlossen haben, können Sie einen Screenshot des eingecheckten Tickets mit Ihrem Mobiltelefon machen.

#### **Option 3: Bestätigungs-E-Mail**

Nachdem Sie den Check-In abgeschlossen haben, können Sie die Bestätigungs-E-Mail erneut öffnen und erneut auf "Check-In & Barcode" klicken, wo das eingecheckte Ticket verfügbar ist.